# EZbooking

<u>'</u>

(i) Version 5.3 – Nouvelles Fonctionnalités

Plus d'informations sur EZbooking >>

222

1

<u>Tarifs >></u>

Merci de compléter le formulaire pour nous contacter >>

info@artologik.com

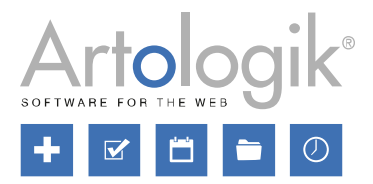

sbcert

ISO 27001

en Suède.

Notre entreprise et notre centre de données sont certifiés ISO 27001 et situés

Certifiering av ledningssystem ISQ/IEC 17021-1

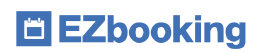

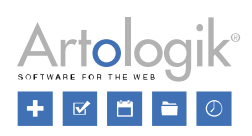

# Table des Matières

| Général                                                                    | 3 |
|----------------------------------------------------------------------------|---|
| Authentification à Deux Facteurs                                           | 3 |
| Utilisateur Public                                                         | 4 |
| API                                                                        | 4 |
| E-mail                                                                     | 4 |
| E-mail iCalendar vers l'adresse e-mail générale                            | 4 |
| EZ-Order : e-mail iCalendar à la personne responsable du type de livraison | 4 |
| EZ-Visit                                                                   | 5 |
| Choix du Modèle des Badges des Visiteurs                                   | 5 |
| E-mail lors de l'Enregistrement d'un Visiteur                              | 5 |
| Commentaire Général Relatif à un Ensemble de Visiteurs                     | 5 |
|                                                                            |   |

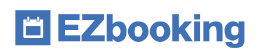

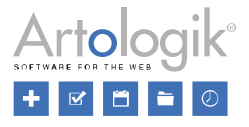

# Général

### Authentification à Deux Facteurs

Afin de renforcer la sécurité lors de la connexion, vous pouvez désormais activer l'authentification à deux facteurs. Après s'être connecté normalement à l'aide de son nom d'utilisateur et de son mot de passe, l'utilisateur est invité à renseigner un code généré sur son téléphone par une application TOTP (mot de passe à usage unique basé sur le temps).

Ce paramètre peut être activé depuis le menu *Administration > Utilisateurs > Droits d'utilisateurs*. Les options suivantes s'offrent à vous :

- Non Activée.
- Non Obligatoire : l'utilisateur est libre d'activer l'authentification à deux facteurs.
- Non Obligatoire, mais Recommandée : elle est optionnelle mais l'utilisateur est invité à l'activer lors de chaque connexion.
- *Obligatoire* : elle est imposée et l'utilisateur sera forcé de l'activer lors de sa prochaine connexion.

Dans son profil, l'utilisateur coche l'option Activer l'Authentification à Deux Facteurs puis clique sur Associer une app d'Authentification... afin d'accéder à la fenêtre Création d'un Nouveau Token d'Accès. Si elle est obligatoire mais pas encore activée, lorsque l'utilisateur se connectera il sera automatiquement dirigé vers la fenêtre Création d'un Nouveau Token d'Accès.

| Activer l'Authentification à Deux Facteurs                                                                                                    |                                       |                                                                                                    |
|----------------------------------------------------------------------------------------------------|---------------------------------------|----------------------------------------------------------------------------------------------------|
| lom Activ                                                                                                    | ée                                    |                                                                                                    |
|                                                                                                    |                                       | Ajouter une app d'Authentification                                                                                        |
| Création d'un Nouveau Token d'Accès                                                                                                    | ×                                     |                                                                                                    |
| Nom*                                                                                                    |                                       |                                                                                                    |
| Nom de la Configuration                                                                                                    |                                       |                                                                                                    |
| Code Manuel                                                                                                    |                                       |                                                                                                    |
| MUYT ENBT MY2W INBS GAZT INZQ GU4A                                                                                                    |                                       |                                                                                                    |
| ✓ Activée                                                                                                    |                                       |                                                                                                    |
| Code:                                                                                                    | ngre text på fra<br>sity<br>)1<br>che | Heures d'Ouverture ◆   Open all the time, except during maintenanc   nska Level 1   Level 1   Level 1   Level 1   Level 1 |
| Code à 6 chiffres<br>L'Authentification à Deux Facteurs requiert l'utilisation d'une app pour une<br>authentification TOTP sur votre téléphone. Apple Store et Google Play Store<br>en proposent, mais vous pouvez en utiliser une que vous possédez déjà. | iutres paramèt<br>e par exemple       | res pourraient limiter les droits à réserver de cet<br>les "Créneaux Non Réservables"                                     |
| Sauvegarder Fermer                                                                                                    | 4                                     |                                                                                                    |

L'utilisateur télécharge une application TOTP sur son téléphone et y crée un nouveau compte en scannant le QR code. Un code sera alors disponible sur l'application, qu'il faudra copier dans le champ *Code*. Enfin, l'utilisateur doit nommer la configuration et sauvegarder.

À chaque connexion, l'utilisateur ouvre l'application et sélectionne le compte pour voir le code en cours de validité (qui change toutes les 30 secondes). Après s'être connecté avec son nom d'utilisateur et son mot de passe, l'utilisateur renseigne le code dans le champ *Code d'Authentification à Deux Facteurs*.

Code d'Authentification à Deux Facteurs

teurs. Non Obligatoire ir est Obligatoire

Non Activée

Identification à Deux Facteurs

L'Authentification à Deux Facteurs n'a pas encore été activée pour votre compte. Nous vous recommandons fortement d'activer cette fonction.

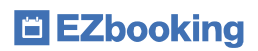

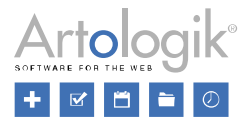

### **Utilisateur Public**

Depuis le menu Administration > Utilisateurs > Droits d'utilisateurs, vous pouvez à présent créer plusieurs utilisateurs publics. Cela peut par exemple être utile lorsque vous souhaitez afficher différents calendriers publics, dont le contenu dépend de ce à quoi l'utilisateur public a accès.

| Fonctions accessibles en dehors d'EZBooking                                                                                                    |   |
|----------------------------------------------------------------------------------------------------|---|
| Autoriser l'accès public à certaines parties d'EZBooking, telles que l'inscription des utilisateurs ou la visualisation des calendriers.                                                 |   |
| Activez la possibilité d'utiliser ces fonctions en sélectionnant un Utilisateur Public. Sa langue, ses paramètres de<br>couleurs seront repris pour la présentation des pages publiques. |   |
| Utilisateur Public publicUserID=1                                                                                                    |   |
| Bleu, Sophie                                                                                                    | • |
| Utilisateur Public publicUserID=2                                                                                                    |   |
| Dupont, Anna                                                                                                    | x |
| Ajouter un Utilisateur Public                                                                                                    |   |

### API

Les utilisateurs autorisés à utiliser l'API peuvent dorénavant retrouver des informations concernant les utilisateurs en passant par l'API, qu'il s'agisse de tous les utilisateurs actifs ou d'un utilisateur à l'ID spécifique. Ces informations comprennent le prénom, le nom, le nom d'utilisateur, l'adresse e-mail, la langue, l'organisation ainsi que le niveau d'accès.

# E-mail

### E-mail iCalendar vers l'adresse e-mail générale

Un nouveau paramètre a été ajouté au menu Administration > E-mails > Paramètres d'E-mails. Si vous avez activé la fonctionnalité permettant de joindre un fichier iCalendar aux e-mails envoyés, cela peut être également appliqué à l'adresse e-mail générale (si elle est renseignée). Cochez l'option L'adresse E-mail Générale sous Joindre un fichier iCalendar aux e-mails envoyés à. Toutes les réservations concernant les objets pour lesquels l'envoi d'e-mails vers l'adresse générale est activé verront désormais ceux-ci accompagnés des fichiers iCalendar.

### EZ-Order : e-mail iCalendar à la personne responsable du type de livraison

Un nouveau paramètre a fait son apparition dans *Administration > E-mails > Paramètres d'E-mails*. Si vous avez activé la fonctionnalité permettant d'envoyer des e-mails avec des fichiers iCalendar, ceux-ci peuvent désormais être également envoyés à l'adresse e-mail de la personne définie comme responsable d'un type de livraison. Cochez l'option *La personne Responsable du Type de Livraison* sous *Joindre un fichier iCalendar aux e-mails envoyés* à. Pour chaque type de livraison, vous pouvez à présent

décider de toujours envoyer les fichiers iCalendar, de ne jamais les envoyer ou encore de suivre le paramètre par défaut choisi pour les e-mails iCalendar dans le menu Administration > E-mails > Paramètres d'E-mails.

Veuillez noter que cela ne s'applique qu'aux commandes qui sont connectées à une réservation.

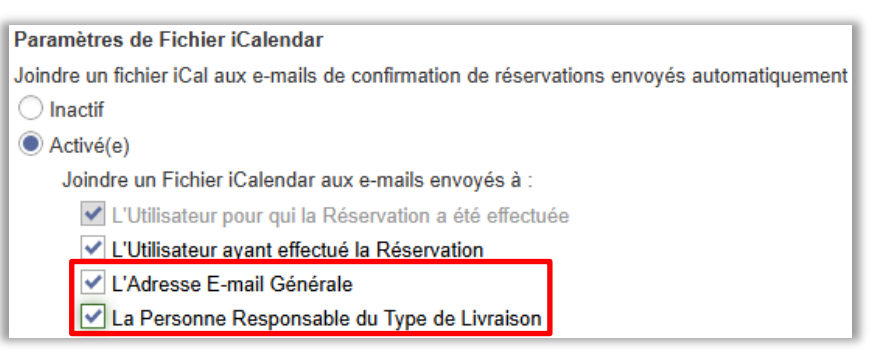

### L'horaire du calendrier est basé sur celui

de la réservation. (C'est-à-dire que si vous avez une réservation entre 8:00-16:00 et que la livraison est due pour 12:00, la réservation sur le calendrier sera entre 8:00-16:00 mais le titre précisera que la livraison est prévue pour 12:00.)

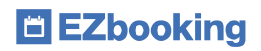

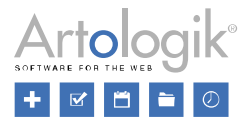

## **EZ-Visit**

### Choix du Modèle des Badges des Visiteurs

Il y a désormais trois modèles différents pour les badges imprimables pour les visiteurs. Le modèle peut être sélectionné à partir du menu Administration > Paramètres Système > Avancés > EZ-Visit.

| Impression des Ba | dges de Visiteurs          |   |
|-------------------|----------------------------|---|
| Modèle            | Aligné à Gauche (Standard) | • |
|                   | Aligné à Gauche (Standard) |   |
|                   | Centré 1                   |   |
| Enregistrement de | Centré 2                   |   |

### E-mail lors de l'Enregistrement d'un Visiteur

Il est toujours possible depuis Administration > Paramètres Système > Avancés > EZ-Visit d'activer la fonctionnalité vous permettant d'enregistrer les arrivées et les départs des visiteurs. Si cette fonctionnalité est utilisée, un nouveau paramètre vous permet à présent de décider si l'hôte doit recevoir un e-mail dès que l'enregistrement de son visiteur a lieu.

| E-mail:* |                                                      |
|----------|------------------------------------------------------|
|          | Envoyer un e-mail dès l'enregistrement d'un Visiteur |

Dans le menu Administration > Paramètres Système > Avancés > EZ-Visit, vous pouvez décider d'activer ce paramètre par défaut lors de l'enregistrement de nouveaux visiteurs.

| Enregistrement des Arrivées et Départs des Visiteurs                                                      |     |
|----------------------------------------------------------------------------------------------------|-----|
| Activer les fonctions pour l'enregistrement des Arrivées et des Départs                                   | - 1 |
| Les Arrivées enregistrées ne peuvent être supprimées                                                      | - 1 |
| Il est possible de revenir en arrière sur un Enregistrement d'Arrivée                                     | - 1 |
| Par Défaut, envoyer un e-mail à l'Hôte dès l'enregistrement d'un Visiteur                                 | - 1 |
| Lorsque les Heures réelles d'Arrivée et de Départ se trouvent en dehors des Heures de Visites Planifiées, |     |
| ces dernières sont automatiquement ajustées aux Heures Réelles.                                           | - 1 |
| Actualisation automatique des Enregistrements de Départs :                                                |     |

Depuis le menu Administration > E-mails > Modèles d'E-mails du Système, un nouveau modèle d'e-mail permet d'avoir un aperçu du contenu de ces e-mails.

### Commentaire Général Relatif à un Ensemble de Visiteurs

Lors d'un enregistrement de visiteurs, il est désormais possible d'ajouter un commentaire général relatif à son ensemble, c'est-àdire pour tous les visiteurs qui ont été ajoutés. Il est ensuite possible de rechercher ce commentaire afin de pouvoir retrouver facilement les visiteurs appartenant au même enregistrement.

| Commentaire re | elatif à tous les Visiteurs ———————————————————————————————————— |
|----------------|------------------------------------------------------------------|
| Commentaire    |                                                                  |